roQuest Medical Library

ProQuest Medical Library นำเสนอบทความวิชาการฉบับเต็มจากวารสารทางการแพทย์ที่ได้รับคัดเลือกให้บรรจุอยู่ใน ฐานข้อมูล Medline มากกว่า 200 ชื่อเรื่อง นอกจากนี้ยังมีเอกสารฉบับเต็มจากสิ่งพิมพ์อื่น ๆ เช่น หนังสืออ้างอิง หนังสือพิมพ์ และวารสารที่ไม่มีในฐานข้อมูล Medline รวมอยู่ด้วย โดยครอบคลุมข้อมูลตั้งแต่ ปี ค.ศ. 1970 เป็นต้นมา

## การเข้าใช้ฐานข้อมูล.. ใช้โปรแกรมเว็บเบราเซอร์

- ไปที่ <u>http://www.car.chula.ac.th</u>
- คลิกที่ <u>CU Reference Databases</u>
- คลิกที่ ProQuest Medical Library

#### จะพบหน้าจอ ดังภาพ

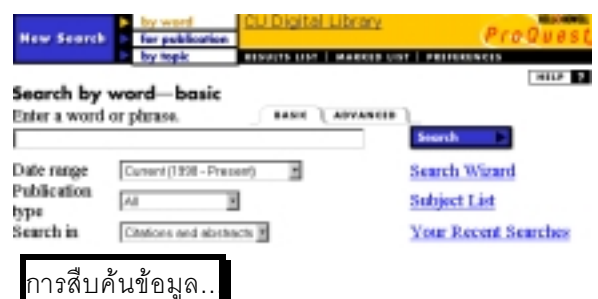

การค้นข้อมูลและเอก<sup>้</sup>สารฉบับเต็มจาก ProQuest

Medical Library ทำการสืบค้นได้ 3 แบบ คือ

- คำ (by word)
- ชื่อสิ่งพิมพ์ (for publication)
- หัวข้อ (by topic) ตามที่โปรแกรมได้จัดทำไว้

#### การค้นข้อมูลด้วยคำที่ต้องการ (by word)

หน้าจอสำหรับค้นจากคำที่ต้องการมี 2 แบบ คือ Basic

ແລະ Advanced

1. <u>การค้นข้อมูลแบบ Basic</u>

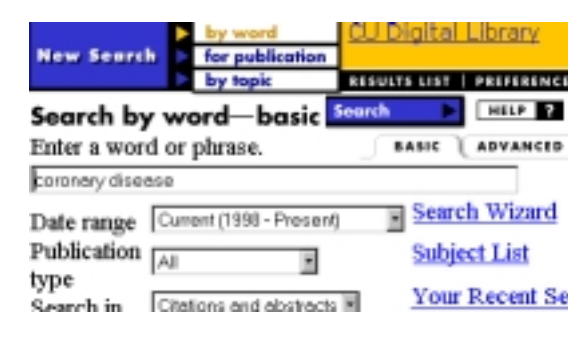

มีขั้นตอนการค้นข้อมูล ดังนี้

- พิมพ์คำค้นที่ต้องการในกรอบรับคำค้น
- คลิกเลือกปีพิมพ์ของข้อมูล จากกรอบ Date Range
- คลิกเลือกประเภทของสิ่งพิมพ์ จากกรอบ
  Publication Type
- หากต้องการเฉพาะเอกสารฉบับเต็มให้คลิกเลือก Full text of articles จากกรอบ Search in
- คลิก Search

นอกจากนี้ ยังสามารถตรวจสอบคำค้นที่ต้องการได้โดย คลิก <u>Subject List</u>และเรียกดูรายการ คำค้นเดิมได้ โดยคลิก <u>Your Recent Searches</u>

#### 2. <u>การค้นข้อมูลแบบ Advanced</u>

 จากหน้าจอ Basic คลิกที่ ADVANCED จะพบหน้า จอค้นแบบ Advanced ดังภาพ

| Here   | Search   | ľ   | for publication       | A CU Digital Library |            | Ø            | ProQue   |  |
|--------|----------|-----|-----------------------|----------------------|------------|--------------|----------|--|
|        |          | P   | by tapic 11           |                      |            |              |          |  |
| Sear   | ch by    | we  | rd-advance            | C HELP E             | Search     | Reset        |          |  |
| inter  | one or r | nor | e terms.              | BABIC                | ABVANCED   | L            | _        |  |
|        |          |     | cororery              |                      | in         | Besic Franks | 1        |  |
|        | AND      | ×   | doesse                |                      | in         | Basic Fields | E.       |  |
|        | AND      | 1   |                       |                      | in         | Basic Fields | 2        |  |
|        | AND      | -   | All Afide Types       | in Artic             | le Type    |              |          |  |
|        | AND      | -   | All Publication Type: | 🗈 in Pub             | lication 7 | lype         |          |  |
| Date 1 | Danas    |     | Current III           | Another B            | 1990 1     | to-An-Month  | M 2000 B |  |

- พิมพ์คำค้นที่ต้องการในกรอบรับคำค้น
- คลิกเลือกเขตข้อมูลที่ต้องการในกรอบหลังข้อความ in
- คลิกเลือกคำเชื่อม AND OR NOT ในกรณีที่มีคำค้น มากกว่า 1 คำ จากกรอบ AND
- คลิกเลือกประเภทของบทความ และสิ่งพิมพ์ได้จาก กรอบ in Article Type และ in Publication Type
- คลิกเลือกปีพิมพ์ของข้อมูลจาก Date Range
- คลิก Search

#### รูปแบบคำค้น

- กรณีค้นด้วยกลุ่มคำ ต้องใช้เครื่องหมายคำพูดคร่อม กลุ่มคำนั้น เช่น "chronic active hepatitis"
- คำเชื่อม (operation) ที่ใช้ได้คือ and or not
- เครื่องหมายที่ใช้เพื่อละคำ (Wildcard or truncate)
  คือ \* และ ? เช่น operati\* หรือ wom?n

# การค้นข้อมูลด้วยชื่อสิ่งพิมพ์ (for publication)

คลิกที่ข้อความ for publication จะพบหน้าจอรับคำค้น

# <u>การค้นข้อมูลทำได้โดย</u>

พิมพ์บางส่วนของชื่อสิ่งพิมพ์ในกรอบรับคำค้น แล้ว
 คลิก Search หรือคลิกที่ <u>List publications</u>

#### Search for publication

Enter all or part of a magazine, newspaper, or journal title.

Current (1998 - Present)

List publications

Search

Searching: Medical Library Subscription Select Database

โปรแกรมจะแสดงรายชื่อสิ่งพิมพ์ ให้เลือกคลิกช่วงปี,
 ฉบับ และรายชื่อบทความ ให้เลือกคลิกต่อไป

# การค้นข้อมูลด้วยหัวข้อ (by topic)

คลิกที่ข้อความ by topic จะพบหน้าจอ

#### <u>การค้นข้อมูลทำได้โดย</u>

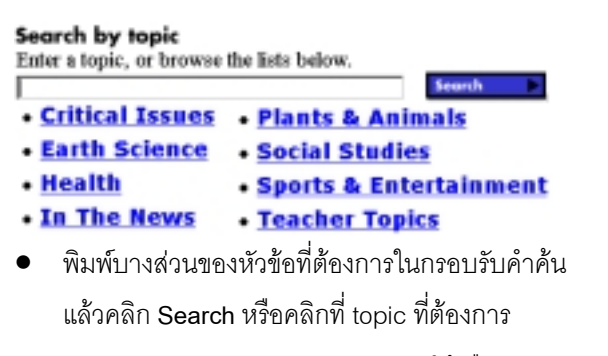

- โปรแกรมจะแสดงรายการ topic ย่อยให้เลือกคลิก
- ในที่สุดจะแสดงรายชื่อบทความ ให้คลิกเลือก

# าารแสดงผลลัพธ์...

หลังจากการค้นข้อมูลที่ต้องการ โดย word, publication หรือ topic แล้วจะพบผลลัพธ์ ดังภาพ

#### At least 50 articles matched your search. 2 = b = Plasma homocysteine concentrations and risk of disease in UK Indian Asian and European men; Chambers; The Lancet, London; Feb 12, 2000; s203; pg. 511, 5 pg as a serum homocysteine and risk of coronary heart Indian Asians; Christopher M Martyn; The Lance 12, 2000; vol. 355, Is. 9203; pg. 512, 2 pgs การขอดูรายละเอียดเพิ่มเติม ทำได้โดยคลิกที่ชื่อ บทความ หรือคลิกที่ไอคอน ที่มีให้เลือก 4 แบบ ดังนี้ citation/abstract เฉพาะบรรณานุกรมและบทคัดย่อ full text เอกสารฉบับเต็มแสดงเฉพาะข้อความ page image รูปภาพทั้งหมดในเอกสารแต่ละรายการ text + graphics เอกสารฉบับเต็มแสดงทั้งข้อความและ รูปภาพ

# การพิมพ์ จัดเก็บและส่งผลลัพธ์ทาง e-mail...

# **การจัดส่งผลลัพธ์ทาง e-mail** ทำได้โดย

- ที่หน้าจอแสดงรายละเอียดของผลลัพธ์ คลิกที่
  ข้อความ EMAIL ARTICLE
- พิมพ์ e-mail address ลงในกรอบเหนือข้อความ
  Send to this email address แล้วคลิกที่ Send
  Email

# **การพิมพ์และการจัดเก็บ** ทำได้โดย

- คลิก PRINT ARTICLE ที่หน้าจอแสดง รายละเอียดของผลลัพธ์
- เลือกคลิกข้อความ <u>here</u> ในส่วนของการพิมพ์หรือ การบันทึกข้อมูล
- เมื่อโปรแกรมแสดงผลลัพธ์สำหรับการพิมพ์หรือการ บันทึกแล้ว คลิกที่ File บนเมนูของเว็บเบราเซอร์ จาก นั้นจึงคลิก Print หรือ Save As เพื่อการพิมพ์ หรือ บันทึกข้อมูลต่อไป

## การออกจากระบบ

- คลิกข้อความ CU Digital Library
- ←

จัดทำโดย ปรียาพร ฤกษ์พินัย สถาบันวิทยบริการ จุฬาลงกรณ์มหาวิทยาลัย (จัดพิมพ์ครั้งที่ 3) กรกฎาคม 2543

# ProQuest Medical Library

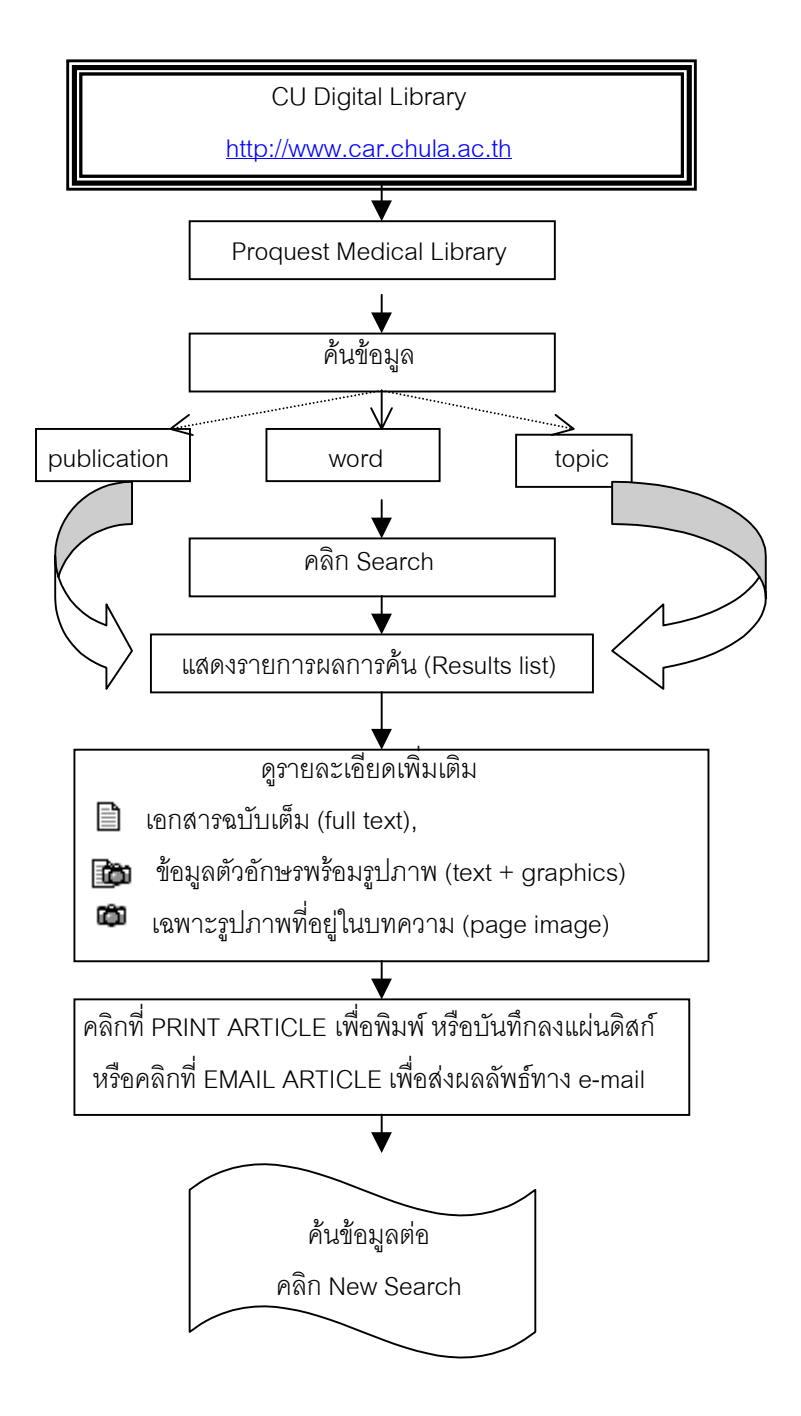

จัดทำโดย ปรียาพร ฤกษ์พินัย สถาบันวิทยบริการ จุฬาลงกรณ์มหาวิทยาลัย (ฉบับพิมพ์ครั้งที่ 1) กุมภาพันธ์ 2543